### <断面欠損率>

| STRUCTURE設定(物件 | )     |          |             |
|----------------|-------|----------|-------------|
| 設定 壁設定 会       | 全具設定  |          |             |
| 荷重             | 部材低減率 | 実行モード    |             |
| 積載荷重           |       | 必要材寸     | 断面欠損率       |
|                |       | 物件概要     | ◎ 既存設定      |
| 撓み量            | 水平構面  | 地域情報     | ○任意設定       |
|                |       |          | 両端支持梁 片持方梁  |
| 等級             |       |          |             |
| 断面欠損率          |       |          | 医持力测计于 北州来西 |
|                | Ū.    |          | ○梁成設定       |
|                | C     | DK trije | OK ++)t/    |

1 〔設定 – 断面欠損率〕をクリックすると、「断面欠損率」のダイアログが開きます。

② 断面欠損の検討を「既存設定」「任意設定」「梁成設定」より選択して「OK」をクリックします。

# 〈既存設定〉

下図の低減率を加味して計算を行います。

| $\smallsetminus$ | 部材低減率 |     |     |  |  |  |  |
|------------------|-------|-----|-----|--|--|--|--|
|                  | 根太彫   | 横架材 |     |  |  |  |  |
|                  | 片側・両側 | 片側  | 両側  |  |  |  |  |
| 在来仕口工法           | 10%   | 10% | 20% |  |  |  |  |
| 金物仕口工法           | 10%   | 10% | 10% |  |  |  |  |

# 〈任意設定〉

低減率の数値を任意で設定可能です。

# 〈梁成設定〉

断面欠損マスターで設定したメス材成ごとの蟻仕口および柱ほぞ等の断面欠損低減率を考慮して計算を行います。

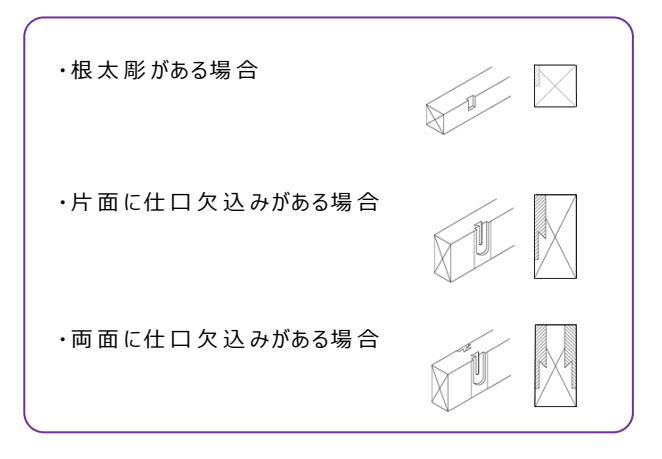

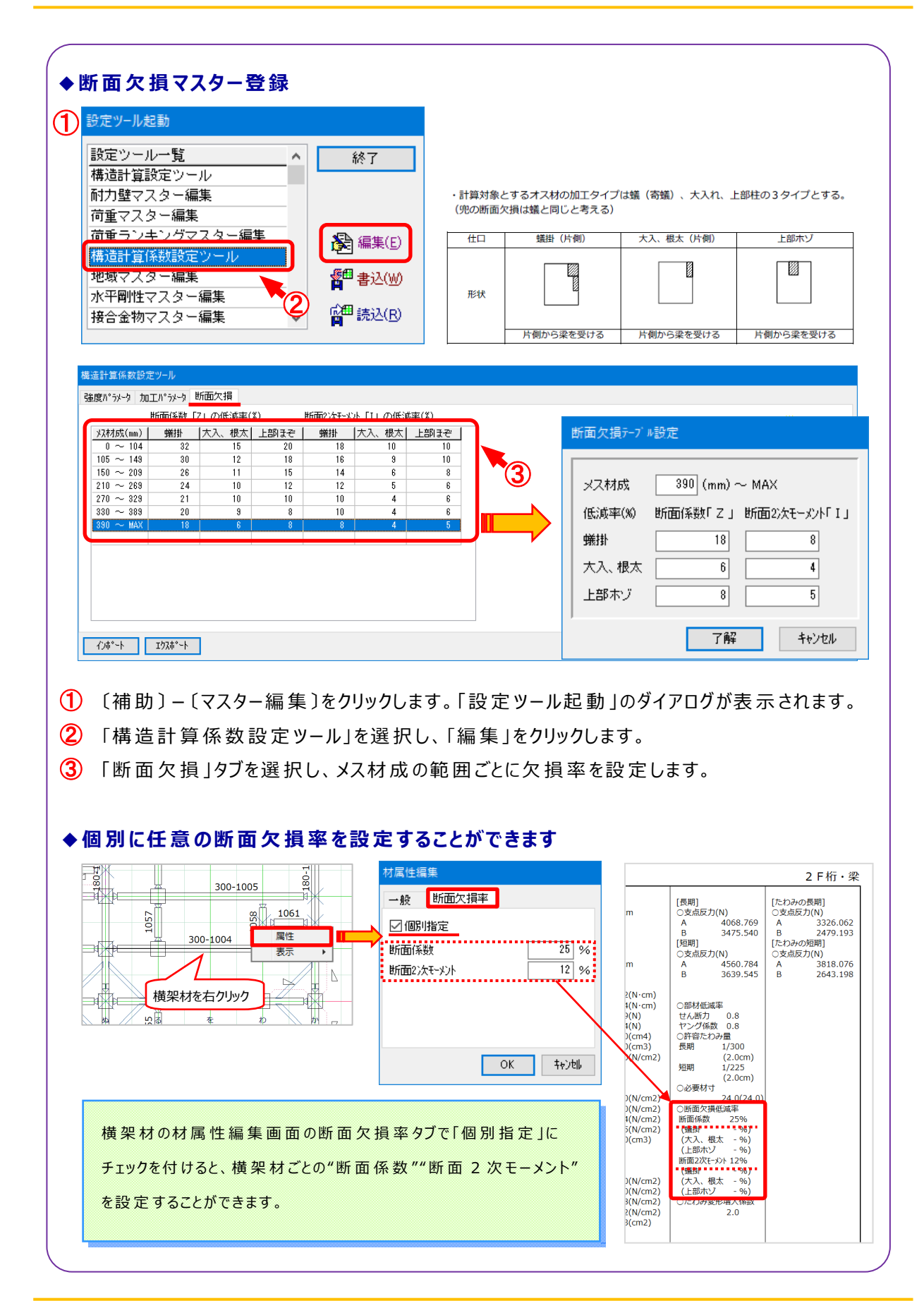

### ◆必要材寸の表示について

断面欠損率の設定を「梁成設定」にした場合、「曲げ応力度」と「たわみ量」の必要材寸の検討 は、マスターに追加された「断面欠損」の材成テーブル(※1)の該当するメス材成の断面欠損を 考慮し、そのメス材成の範囲内で許容しうる最低の材寸(=XSTAEの材マスターに登録している 材成単位)となります。

| 荷重        | 部材低減率                                    | 実行モ-                                                                                                    | <del>ار</del> ا | - i - | 〃 任由に下る                                                                     | 断而位 | 増の設空  | (1   | _1 [搏]生言 | 计管弦粉制 | 空空っていり |  |
|-----------|------------------------------------------|----------------------------------------------------------------------------------------------------|-----------------|-------|-----------------------------------------------------------------------------|-----|-------|------|----------|-------|--------|--|
| 積載荷重      | 断蜀火損率                                    |                                                                                                    |                 | 8     | (11)によるの[11]人頂の設定([マスヌー]-[1時251 弁((数232))////////////////////////////////// |     |       |      |          |       |        |  |
|           | 〇氏存動定                                    |                                                                                                    |                 |       | 強度パラメータ 加工パラメータ 断面欠損                                                        |     |       |      |          |       |        |  |
| 読み量       | ○任意設定                                    |                                                                                                    |                 |       | 断面係数「Z」の低減率(%) 断面2次モーメント「I」の低減率(%)                                          |     |       |      |          |       |        |  |
|           | (8)                                      | (支持梁)                                                                                                    | 1352            |       | 以材成(nn)                                                                     | 供絶  | 大入、根太 | 上部まぞ | 供搬       | 大入、根太 | 上部まぞ   |  |
|           | 内面                                       | 0.96                                                                                                    | 0 %             |       | $0 \sim 104$                                                                | 32  | 15    | 20   | 18       | 10    | 10     |  |
|           | 12120                                    | 0 96                                                                                                    | 0.94            | - 11  | $105 \sim 149$<br>150 $\sim 209$                                            | 30  | 12    | 18   | 16       | 8     | 10     |  |
| 而欠措忠      | 0.44                                     |                                                                                                    |                 |       | $210 \sim 263$                                                              | 26  | 10    | 12   | 12       | 5     | 6      |  |
| Mar Chart | (二)(二)(二)(二)(二)(二)(二)(二)(二)(二)(二)(二)(二)( | 0 29                                                                                                    | 11.00           |       | 270 ~ 329                                                                   | 21  | 10    | 10   | 10       | 4     | 6      |  |
|           |                                          | the second second second second second second second second second second second second second second second se |                 |       |                                                                             |     |       |      |          |       |        |  |

#### <横架材評価一覧表>

|        |      |      |             | 曲(f広力度(N /cml) |            |            |           | せん)紙広力度(N /cml) |           | たわみ用(cm) |          |          | 1    |
|--------|------|------|-------------|----------------|------------|------------|-----------|-----------------|-----------|----------|----------|----------|------|
| おお種    | 番付   | 材器   | 8才4篇 × 8才25 | (長期)           | (短期積雪)     | (長期積雪)     | (長期)      | (短期積雪)          | (長期積雪)    | (長期)     | (短期積雪)   | (長期積雪)   | 必要材寸 |
| 2 F桁・梁 | 8011 | 1000 | 105 x 105   | 114.160        | 114.160    | 114.160    | 14.638    | 14.638          | 14.638    | 0.042    | 0.021    | 0.042    | •    |
|        | ~    |      |             | <1100.0000     | <1600.0000 | <1430.0000 | < 88.000O | <128.0000       | <114.400〇 | < 0.3030 | < 0.364O | < 0.6070 | (60) |
|        | 211  |      |             | 60             | 60         | 60         | 18        | 12              | 14        | 60       | 60       | 60       | 60   |
|        |      | _    |             |                |            |            |           |                 |           |          |          |          |      |

「せん断応力度」の必要材成≦「曲げ応力度」「たわみ量」の必要材成の場合

() 無しの数値 = () 付きの数値 となります。